# **Publish a Roster**

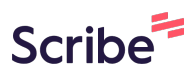

### 1

Navigate to <u>https://publictest.rhn.org.uk/PutneyRoster/rosterassignmenttemplate</u>

| 2 Click                                      | the "Targe  | et Week" field.                                           |                                                           |                                                           |                                                           |                                                           |                         |
|----------------------------------------------|-------------|-----------------------------------------------------------|-----------------------------------------------------------|-----------------------------------------------------------|-----------------------------------------------------------|-----------------------------------------------------------|-------------------------|
| ain Templates                                | Roster Temp | lates V2                                                  |                                                           |                                                           |                                                           |                                                           |                         |
| Template <ul> <li>Drapers - 4 Wee</li> </ul> | k 🔻         | SAVE Target We                                            | eek                                                       | + PREVIEW                                                 |                                                           |                                                           |                         |
| Contracted                                   | Total Hours | Monday<br>Week 1                                          | Tuesday<br>Week 1                                         | Wednesday<br>Week 1                                       | Thursday<br>Week 1                                        | Friday<br>Week 1                                          | Sa<br>We                |
| veric (11)                                   | 0           | Morning 0/0<br>BIS Long day 2/3<br>BIS Night 2/2<br>? 0/0 | Morning 0/0<br>BIS Long day 1/3<br>BIS Night 1/2<br>? 0/0 | Morning 0/0<br>BIS Long day 2/3<br>BIS Night 0/2<br>? 0/0 | Morning 0/0<br>BIS Long day 3/3<br>BIS Night 0/2<br>? 0/0 | Morning 0/0<br>BIS Long day 2/3<br>BIS Night 1/2<br>? 0/0 | Mc<br>Bl{<br>Bl{<br>? C |
| 150                                          | 96.75       |                                                           |                                                           |                                                           |                                                           |                                                           |                         |
| 129                                          | 118.25      | BIS Night                                                 | BIS Night                                                 |                                                           |                                                           |                                                           |                         |
| 150                                          | 10.75       | BIS Long day                                              |                                                           |                                                           |                                                           |                                                           |                         |
| 150                                          | 129         |                                                           | BIS Long day                                              |                                                           |                                                           |                                                           | BIS                     |
| 450                                          | 400.75      |                                                           |                                                           | 515 L                                                     | 510 I                                                     |                                                           |                         |

Click "22 Jan 2024"

| Last Name       | Contracted | Total Hours | Monday<br>Week 1                                          | Tuesday<br>Week 1                                         | Wednesday<br>Week 1                                       | Thursday<br>Week 1                                        | Friday<br>Week 1                                    |
|-----------------|------------|-------------|-----------------------------------------------------------|-----------------------------------------------------------|-----------------------------------------------------------|-----------------------------------------------------------|-----------------------------------------------------|
| lurse - Generic | (01)       | 0           | Morning 0/0<br>BIS Long day 2/3<br>BIS Night 2/2<br>? 0/0 | Morning 0/0<br>BIS Long day 1/3<br>BIS Night 1/2<br>? 0/0 | Morning 0/0<br>BIS Long day 2/3<br>BIS Night 0/2<br>? 0/0 | Morning 0/0<br>BIS Long day 3/3<br>BIS Night 0/2<br>? 0/0 | Morning 0/(<br>BIS Long da<br>BIS Night 1,<br>? 0/0 |
| Raschid         | 150        | 96.75       |                                                           |                                                           |                                                           |                                                           |                                                     |
| Berko           | 129        | 118.25      | BIS Night                                                 | BIS Night                                                 |                                                           |                                                           |                                                     |
| Groza           | 150        | 10.75       | BIS Long day                                              |                                                           |                                                           |                                                           |                                                     |
| Gatdula         | 150        | 129         |                                                           | BIS Long day                                              |                                                           |                                                           |                                                     |
| Зo              | 150        | 139.75      |                                                           |                                                           | BIS Long day                                              | BIS Long day                                              |                                                     |
| Watson          | 129        | 64.5        |                                                           |                                                           |                                                           |                                                           |                                                     |
| Marcellones     | 150        | 107.5       | BIS Long day                                              |                                                           |                                                           | BIS Long day                                              | BIS Long da                                         |

| 4 Click     | « "PREVIEW"                                               |                                                           |                                                           |                                                           |                                                           |                                                           |
|-------------|-----------------------------------------------------------|-----------------------------------------------------------|-----------------------------------------------------------|-----------------------------------------------------------|-----------------------------------------------------------|-----------------------------------------------------------|
| Roster Temp | lates V2                                                  |                                                           |                                                           |                                                           |                                                           |                                                           |
| eek 💌       | SAVE Target Wee<br>22 Jan 20                              | k<br>)24 💌                                                | + PREVIEW                                                 |                                                           |                                                           |                                                           |
| Total Hours | Monday<br>Week 1                                          | Tuesday<br>Week 1                                         | Wednesday<br>Week 1                                       | Thursday<br>Week 1                                        | Friday<br>Week 1                                          | Saturday<br>Week 1                                        |
| 0           | Morning 0/0<br>BIS Long day 2/3<br>BIS Night 2/2<br>? 0/0 | Morning 0/0<br>BIS Long day 1/3<br>BIS Night 1/2<br>? 0/0 | Morning 0/0<br>BIS Long day 2/3<br>BIS Night 0/2<br>? 0/0 | Morning 0/0<br>BIS Long day 3/3<br>BIS Night 0/2<br>? 0/0 | Morning 0/0<br>BIS Long day 2/3<br>BIS Night 1/2<br>? 0/0 | Morning 0/0<br>BIS Long day 1/3<br>BIS Night 2/2<br>? 0/0 |
| 96.75       |                                                           |                                                           |                                                           |                                                           |                                                           |                                                           |
| 118.25      | BIS Night                                                 | BIS Night                                                 |                                                           |                                                           |                                                           |                                                           |
| 10.75       | BIS Long day                                              |                                                           |                                                           |                                                           |                                                           |                                                           |
| 129         |                                                           | BIS Long day                                              |                                                           |                                                           |                                                           | BIS Long day                                              |
| 400.75      |                                                           |                                                           | 2121                                                      |                                                           |                                                           |                                                           |

### 5 Click "PUBLISH"

| Putney Roster       | Main Templates F | Roster T     | emplate      | s V2      |              |              |              |              |              |              |           |
|---------------------|------------------|--------------|--------------|-----------|--------------|--------------|--------------|--------------|--------------|--------------|-----------|
| RUBLISH             |                  |              |              |           |              |              |              |              |              |              |           |
| Roster              | Department       | Mon<br>22/01 | Tue<br>23/01 | Wed 24/01 | Thu<br>25/01 | Fri<br>26/01 | Sat<br>27/01 | Sun<br>28/01 | Mon<br>29/01 | Tue<br>30/01 | Wed 31/01 |
| Registered Nurse Ma | anagement (1)    |              |              |           |              |              |              |              |              |              |           |
| Precious Reyes      | Drapers          |              |              |           |              |              |              |              |              |              |           |
| Registered Nurse (1 | 1)               |              |              |           |              |              |              |              |              |              |           |
| Adiatu Raschid      | Drapers          |              |              |           |              |              |              |              |              |              |           |
| Doreen Berko        | Drapers          |              |              |           |              |              |              |              |              |              |           |
| loana Groza         | Drapers          |              |              |           |              |              |              |              |              |              |           |
| Joan Gatdula        | Drapers          |              |              |           |              |              |              |              |              |              |           |
| e Inanary Go        | Dranere          |              |              |           |              |              |              |              |              |              |           |

# 6 Click here.

| Vard<br>Drapers       | Start Date  |           | Date<br>05/02/24 | <b>⇒</b> ⇒ | View<br>Day/Nigh | t Shift   | •         |
|-----------------------|-------------|-----------|------------------|------------|------------------|-----------|-----------|
| ster                  | Department  | Mon 22/01 | Tue 23/01        | Wed        | <b>  24/01</b>   | Thu 25/01 | Fri 26/01 |
| Registered Nurse Man  | agement (1) |           |                  |            |                  |           |           |
| Precious Reyes        | Drapers     |           |                  |            |                  |           |           |
| Registered Nurse (10) |             |           |                  |            |                  |           |           |
| Adiatu Raschid        | Drapers     | egul      |                  |            |                  |           |           |
| Doreen Berko          | Drapers     | egul F    | Regul R          | Regul      |                  |           |           |
| Ioana Groza           | Drapers     | Regul     |                  |            |                  |           |           |
| Joan Gatdula          | Drapers     |           | Reaul            |            |                  |           |           |

### Made with Scribe - https://scribehow.com

### **7** Click "22"

| Urapers 🔷                  | <b>、</b> 22 | /01/24 | •   |      | 23   | U0/U | 2/24 |                                                                                               | > Day/Nig       | nt Shirt                            | •                                |
|----------------------------|-------------|--------|-----|------|------|------|------|-----------------------------------------------------------------------------------------------|-----------------|-------------------------------------|----------------------------------|
| Roster                     | «           | <      | Jan | uary | 2024 | >    | >>   | 3/01 W                                                                                        | ed 24/01        | Thu 25/01                           | Fri 26/01                        |
| Registered Nurse Manage    | Su          | M0     | 2   | We   | 1    | Fr 5 | 58   | 9 - 9 - 9 - 9 - 1 - 1 - 2 - 1 - 2 - 1 - 2 - 1 - 2 - 1 - 2 - 1 - 2 - 1 - 2 - 1 - 2 - 1 - 2 - 2 | /031-144-6-0112 | 10 12 240 07 03 17 1 4 4 4 4 4 12 0 | 30120400208113343143191031301122 |
| • Registered Hurse Manage  | 51          | 1      | 2   | 5    | 4    | 5    | 0    |                                                                                               |                 |                                     |                                  |
| Precious Reyes             | 7           | 8      | 9   | 10   | 11   | 12   | 13   |                                                                                               |                 |                                     |                                  |
| Registered Nurse (10)      | 14          | 15     | 16  | 17   | 18   | 19   | 20   |                                                                                               |                 |                                     |                                  |
| Adiatu Raschid             | 21          | 22     | 23  | 24   | 25   | 26   | 27   |                                                                                               |                 |                                     |                                  |
| Doreen Berko               | 28          | 29     | 30  | 31   | 1    | 2    | 3    | Regul                                                                                         |                 |                                     |                                  |
| loana Groza                | 4           | 5      | 6   | 7    | 8    | 9    | 10   |                                                                                               |                 |                                     |                                  |
| Joan Gatdula               | Drap        | oers   |     |      |      |      | R    | egul                                                                                          |                 |                                     |                                  |
| Joanary Go                 | Drap        | pers   |     |      |      |      |      |                                                                                               | Regul           | Regul                               |                                  |
| Kris Marcellones           | Drap        | pers   |     |      |      |      |      |                                                                                               |                 |                                     |                                  |
| • Maximillan Carlo Anilado | Drar        | aara   |     |      |      | Dogu |      |                                                                                               |                 |                                     | Pog                              |

### 8 Click here

| ter №      | lain Templates | Roster Templat | es V2            |                  |           |           |           |
|------------|----------------|----------------|------------------|------------------|-----------|-----------|-----------|
|            | Start Date     | End            | Date<br>05/02/24 | View<br>Day/Nigh | t Shift   |           |           |
|            | Department     | Mon 22/01      | Tue 23/01        | Wed 24/01        | Thu 25/01 | Fri 26/01 | Sat 27/01 |
| urse Man   | agement (1)    |                |                  |                  |           |           |           |
| leyes      | Drapers        |                |                  |                  |           |           |           |
| lurse (10) |                |                |                  |                  |           |           |           |
| schid      | Drapers        | egul           |                  |                  |           |           |           |
| rko        | Drapers        | egul           | Regul R          | legul            |           |           |           |
| a          | Drapers        | Regul          |                  |                  |           |           |           |
| lula       | Drapers        |                | Regul            |                  |           |           |           |

9

| es  | Roster Tem                 | iplates V2                     |             |                                    |                                                                              |                           |
|-----|----------------------------|--------------------------------|-------------|------------------------------------|------------------------------------------------------------------------------|---------------------------|
| 24  | <b>iii</b> >               | End Date    28/01/24           | <b>≓</b> >  | View<br>Day/Night Shift            | •                                                                            |                           |
| ent | 01234567                   | Mon 22/01<br>7891(11/13415(178 | 12022230123 | Tue 23/01<br>34567891(112345(1782) | Wed 24/01<br>2 2 2 2 3 0 1 2 3 4 5 6 7 8 9 ( ا 1 2 3 4 5 6 7 8 9 2 2 2 3 0 1 | Thu 25/<br>23456789101213 |
|     | lar 19:30:0<br>lar 19:30:0 |                                | Regular 19  | 9:30:0                             | Regular 19:30:0                                                              |                           |
|     |                            | Regular 07:30:0                | I           | Regular 07:30:0                    |                                                                              |                           |
|     |                            |                                | Regular 19  | 9:30:0                             | Regular 07:30:0                                                              | Regular                   |

| Department | Drapers Ward 4 wk |                | Include Ghosts   |
|------------|-------------------|----------------|------------------|
| Today      | Tomorrow 3 Days   | Inc            | ude Unproductive |
| Start Date | 22/01/2024        | End Date       | 29/01/2024       |
|            | Fetch             |                |                  |
| к          | ev:               | Agency (Filled | (1               |

#### 11 Click "22" 22/01/2024 29/01/2024 Start Date End Date O January 2024 ∨ 0 Su Mo Tu We Th Fr Sa 1 2 6 3 4 5 7 8 9 10 11 12 13 17 18 14 15 16 19 20 Agency (Filled) Key 21 22 23 24 25 26 27 Abser 28 29 30 31 Ghost Abbreviations Us Shi

| Registered Nurse (430h:00m) | Mon 22 Jan                          | Tue 23 Jan                          | Wed 24 Jan                         |
|-----------------------------|-------------------------------------|-------------------------------------|------------------------------------|
|                             | Total Filled Shifts: 3 (2 Unfilled) | Total Filled Shifts: 2 (3 Unfilled) | Total Filled Shifts: 2 (3 Unfilled |
|                             | P: 3 B: 0 A: 0 U: 2                 | P: 2 B: 0 A: 0 U: 3                 | P: 2 B: 0 A: 0 U: 3                |
|                             | Add Shift                           | Add Shift                           | Add Shift                          |
| Adiatu Raschid              |                                     |                                     |                                    |

### **12** Click this text field.

| End Date 29/01/2024 |      |
|---------------------|------|
| Agency (Filled)     | Bank |

### **13** Click this button.

|            | 011.         |        |   |                |                  |
|------------|--------------|--------|---|----------------|------------------|
| Department | Drapers Ward | 4 wk   | ~ |                |                  |
| Today      | Tomorrow     | 3 Days |   | Inclu          | ude Unproductive |
| Start Date | 22/01/2024   |        |   | End Date       | 29/01/2024       |
|            | Fetch        |        |   |                |                  |
| Ke         | y:           |        |   | Agency (Filled | )                |
| Abso       | ence         |        |   | Ghost          |                  |
|            |              |        |   |                | Abbreviations Us |
|            |              |        |   |                | Shi              |

# 14 Click "Edit"

| Kris Marcellones<br>Charge Nurse - (10h:45m) - Add Absence                     | Annual Leave<br>07:30 - 23:59 (0h:00m)<br>Annual Leave | Annual Leave<br>00:00 - 23:59 (0h:00m)<br>Annual Leave  | Annual Leave<br>00:00 - 23:59 (0h:00m)<br>Annual Leave  |
|--------------------------------------------------------------------------------|--------------------------------------------------------|---------------------------------------------------------|---------------------------------------------------------|
| Maximillan Carlo Apilado                                                       | 19:30 - 07:45 (10h:45m)                                |                                                         |                                                         |
| Staff Nurse - (43h:00m) - Add Absence                                          | Registered Nurse - Edit                                |                                                         |                                                         |
| Staff Nurse - (32h:15m) - Add Absence                                          |                                                        |                                                         | Registered Nurse - Edit                                 |
| Zowe Walugembe<br>Staff Nurse - (21h:30m) - Add Absence                        |                                                        |                                                         |                                                         |
|                                                                                |                                                        | 07:30 - 19:45 (10h:45m)                                 | 07:30 - 19:45 (10h:45m)                                 |
|                                                                                | 07:30 - 19:45 (10h:45m)                                | Registered Nurse - Edit                                 | Registered Nurse - Edit                                 |
| Not Assigned                                                                   | Registered Nurse - Edit                                | 07:30 - 19:45 (10h:45m)                                 | 19:30 - 07:45 (10h:45m)                                 |
| - (705h:45m) - Add Absence                                                     | 07:30 - 19:45 (10h:45m)                                | Registered Nurse - Edit                                 | Registered Nurse - Edit                                 |
|                                                                                | Registered Nurse - Edit                                | 19:30 - 07:45 (10h:45m)                                 | 19:30 - 07:45 (10h:45m)                                 |
|                                                                                |                                                        | Registered Nurse - Edit                                 | Registered Nurse - Edit                                 |
|                                                                                | Mon 22 Jan                                             | Tue 23 Jan                                              | Wed 24 Jan                                              |
| Health Care Assistant (794h:15m)                                               | Iotal Filled Shifts: 4 (5 Unfilled)                    | Total Filled Shifts: 3 (6 Unfilled)                     | Total Filled Shifts: 4 (6 Unfille                       |
|                                                                                | Add Shift                                              | Add Shift                                               | Add Shift                                               |
| Adefeso Adekanmbi                                                              |                                                        |                                                         |                                                         |
| Health Care Assistant - (10h:45m) - Add<br>Absence                             |                                                        |                                                         |                                                         |
| Benjamin Boligit<br>Health Care Assistant Level 2 - (34h:45m) -<br>Add Absence |                                                        | 07:30 - 19:45 (10h:45m)<br>Health Care Assistant - Edit | 07:00 - 19:15 (10h:45m)<br>Health Care Assistant - Edit |

### Click this text field.

| Other Details                                         |                                                                                                    |
|-------------------------------------------------------|----------------------------------------------------------------------------------------------------|
| outer betuits                                         |                                                                                                    |
|                                                       |                                                                                                    |
|                                                       |                                                                                                    |
|                                                       |                                                                                                    |
|                                                       |                                                                                                    |
| Who                                                   |                                                                                                    |
|                                                       |                                                                                                    |
| Assigned To                                           |                                                                                                    |
|                                                       |                                                                                                    |
|                                                       | Please start typing in the box in order to be provided with suggestions. At least 3 cl                                                                                                    |
|                                                       | Please start typing in the box in order to be provided with suggestions. At least 3 cl<br>You can search by name or job title. People already committed to a shift are not sh                                                                                |
| Worked As Type                                        | Please start typing in the box in order to be provided with suggestions. At least 3 cl<br>You can search by name or job title. People already committed to a shift are not sh                                                                                |
| Worked As Type<br>Job Types                           | Please start typing in the box in order to be provided with suggestions. At least 3 cl<br>You can search by name or job title. People already committed to a shift are not sh                                                                                |
| Worked As Type<br>Job Types<br>The Job Types cannot b | Please start typing in the box in order to be provided with suggestions. At least 3 cl<br>You can search by name or job title. People already committed to a shift are not sh                                                                                |
| Worked As Type<br>Job Types<br>The Job Types cannot b | Please start typing in the box in order to be provided with suggestions. At least 3 cl<br>You can search by name or job title. People already committed to a shift are not sh<br>we modified. If you have made an error please cancel and create a new shift |
| Worked As Type<br>Job Types<br>The Job Types cannot b | Please start typing in the box in order to be provided with suggestions. At least 3 cl<br>You can search by name or job title. People already committed to a shift are not sh<br>we modified. If you have made an error please cancel and create a new shift |

### Click "Catherine Hewitt (IT Service Manager)"

| Other Details                |                                                  |   |
|------------------------------|--------------------------------------------------|---|
|                              |                                                  |   |
|                              |                                                  |   |
|                              |                                                  |   |
|                              |                                                  |   |
| Who                          |                                                  |   |
| Assigned To                  | cath                                             |   |
|                              | Catherine Hewitt (IT Service Manager)            |   |
| Worked As Type               | Catherine Schuster Bruce (Junior Doctor (Locum)) |   |
| to Trees                     | Cathcart Menus ()                                |   |
| Job Types                    | Catherine Price (Music Therapy Student)          |   |
| The Job Types cannot be modi | Catherine O'Mahony (Clinical Fellow)             |   |
|                              | Catherene Manu (Health Care Assistant Level 3)   |   |
| Pay Rate                     | Registered Nurse                                 | ~ |
|                              |                                                  |   |
| Save Back                    |                                                  |   |

### Click this dropdown.

| Who                    |                                                                                   |                                                                                    |
|------------------------|-----------------------------------------------------------------------------------|------------------------------------------------------------------------------------|
| Assigned To            | Catherine Hewitt (IT Service Manager)                                             |                                                                                    |
|                        | Please start typing in the box in order<br>You can search by name or job title. F | to be provided with suggestions. At lea<br>People already committed to a shift are |
| Worked As Type         |                                                                                   | ~                                                                                  |
| Job Types              |                                                                                   |                                                                                    |
| The Job Types cannot l | be modified. If you have made an error plea                                       | ase cancel and create a new shift                                                  |
| Pay Rate               | Registered Nurse                                                                  | ~                                                                                  |